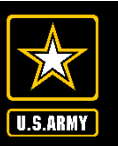

AMERICA'S ARMY: UNCLASSIFIED Globally Responsive, Regionally Engaged

Office of The Surgeon General

## Soldier's Guide to Completing the Online PHA Questionnaire

27 Feb 2023

G-37 Medical Readiness, OTSG Department of the Army

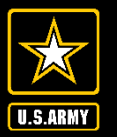

AMERICA'S ARMY: UNCLASSIFIED Globally Responsive, Regionally Engaged

Office of The Surgeon General

- Part A of the PHA can be completed from any computer with an internet connection and a CAC reader. It does not need to be done on a \*.mil network.
- Go to <u>https://www.mods.army.mil</u>

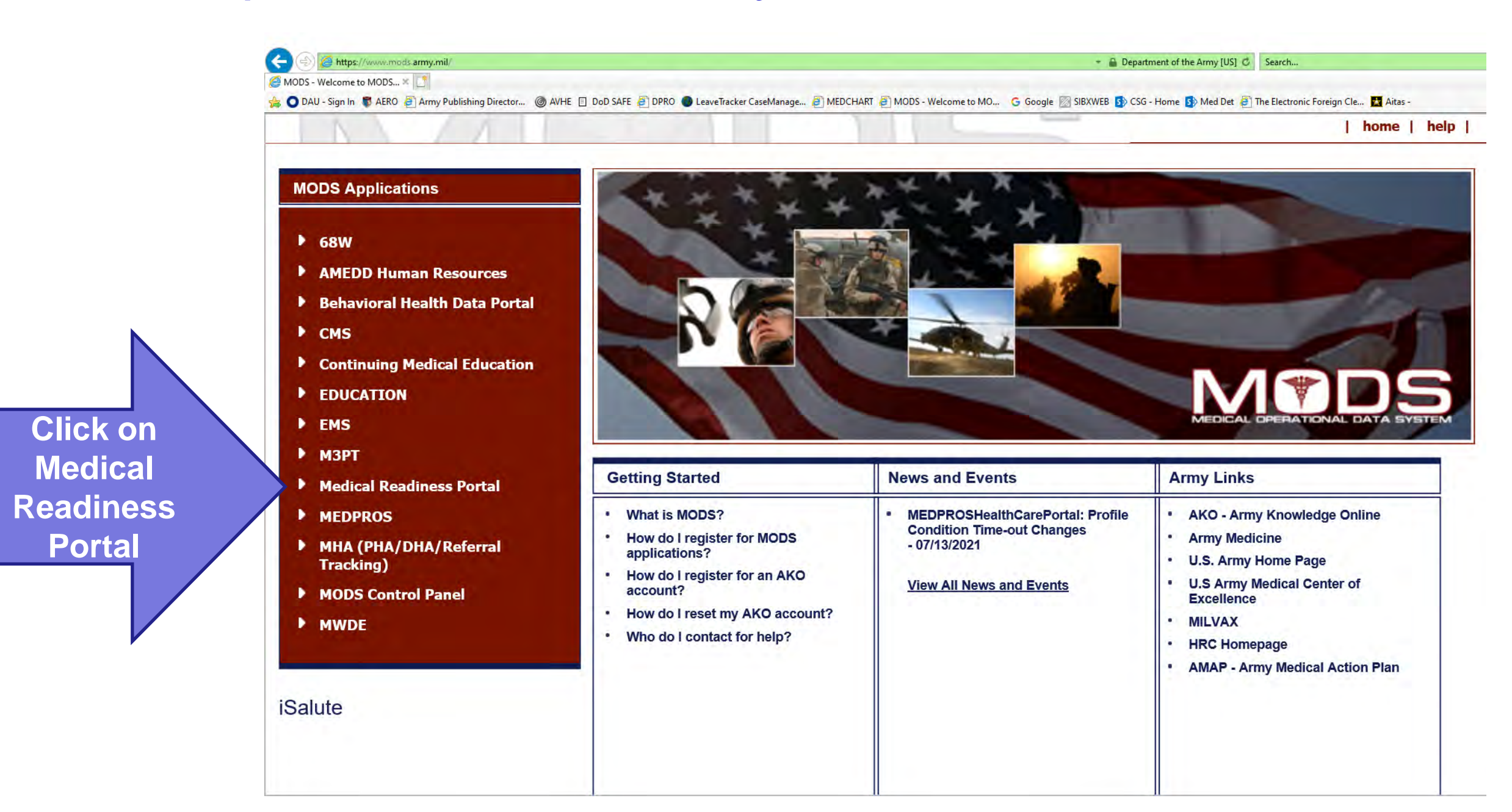

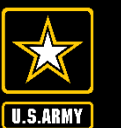

O 10 to

• III

Office of The Surgeon General

← → C 🔒 medpros.mods.army.mil/portal/#/

|                        |                         |          |                                          |                              |            |             | Settin      | gs 🔅 Help   | ?  |
|------------------------|-------------------------|----------|------------------------------------------|------------------------------|------------|-------------|-------------|-------------|----|
|                        |                         |          |                                          |                              |            |             |             |             |    |
| SSN EDI                | Gender DOB              | UIC      | Unit Description                         | Service                      | Component  | CurOrg      | MOS/AOC/SQI | PULHES      | Pr |
|                        |                         |          |                                          |                              |            |             |             |             |    |
|                        |                         |          |                                          |                              |            |             |             |             |    |
| Overall Readiness S    | tatus                   |          | MRC                                      |                              | VA Rating  |             |             |             |    |
| Green                  |                         |          | MRC1                                     |                              |            |             |             |             |    |
| Medical Readiness I    | ndicators<br>Color Code | Next Due | Required Action                          | _                            |            |             |             |             |    |
| Dental                 | Green                   |          | You are in compliance for Dental Read    | iness.                       |            |             |             |             |    |
| DLC                    | Green                   |          | You have no Deployment Limiting Con      | ditions.                     |            |             |             |             |    |
| DNA                    | Green                   |          | You have a DNA sample on file. No acti   | on is required.              |            |             |             |             |    |
| Hearing                | Green                   |          | You are in compliance for Hearing Rea    | diness. Your next hearing to | est is due |             |             |             |    |
| ніх                    | Green                   |          | Your HIV status is current. Your next HI | V Test is due                |            |             |             |             |    |
| Immunization           | Green                   |          | You are current on all of your Routine   | Adult Immunizations.         |            |             |             |             |    |
| PDHRA                  | Green                   |          | Your PDHRA is current.                   |                              |            |             |             |             |    |
| PHA                    | Green                   |          | Your PHA status is current. Your next P  | HA is due                    |            |             |             |             |    |
| Vision                 | Green                   |          | You are in compliance for Vision Readi   | ness.                        | 1          |             |             |             |    |
| Forms                  |                         |          | Self-Service                             |                              | Syste      | m Message   | es (0)      |             |    |
| My Profile (DA 3349)   |                         |          | Deployment Health Assessments            |                              | Solor      |             |             |             |    |
| Electronic Immunizatio | on Record               |          | Periodic Health Assessments              |                              | Seleu      | λ Γ<br>Δεεί | eno         | aic<br>ont' | ,  |
| IMR Record             |                         |          | Mental Health Assessments                |                              |            | A33         | 53311       |             |    |
| Hearing Record         |                         |          |                                          |                              |            |             |             |             |    |
|                        |                         |          |                                          |                              |            |             |             |             |    |

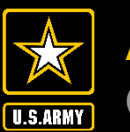

**Office of The Surgeon General** 

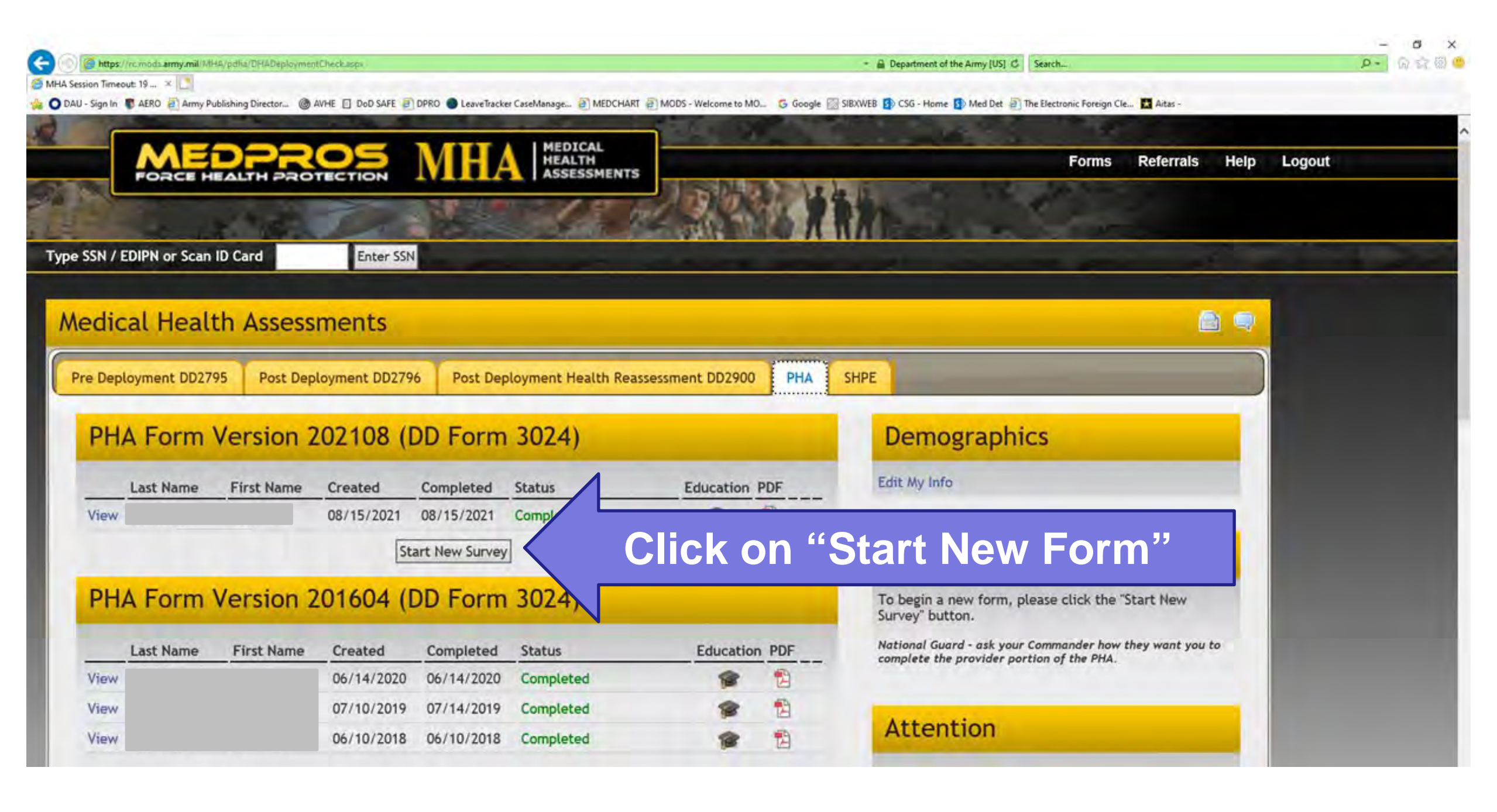

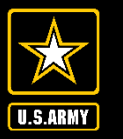

Office of The Surgeon General

 After completing the questionnaire, the web page should say "Member Complete". Ensure it says "Member Complete" prior to exiting out of the browser.

| Aedic                                  | al Heal       | th Asses    | sments       |             |                  |                       |           |  |  |  |  |
|----------------------------------------|---------------|-------------|--------------|-------------|------------------|-----------------------|-----------|--|--|--|--|
| Pre Depl                               | oyment DD27   | 795 Post De | ployment DD2 | 2796 Post D | eployment Health | h Reassessment DD2900 | Mental He |  |  |  |  |
| Medical                                | Health Assess | sments      |              |             |                  |                       |           |  |  |  |  |
| PHA Form Version 202108 (DD Form 3024) |               |             |              |             |                  |                       |           |  |  |  |  |
|                                        | Last Name     | First Name  | Created      | Completed   | Status           | Education             | PDF       |  |  |  |  |
| View                                   |               |             | 02/09/2023   |             | Member Comple    | ete 🎓                 | 1         |  |  |  |  |

 Any questions, there is a contact roster ("MEDPROS Contacts") available on the homepage of MEDPROS: <u>https://medpros.mods.army.mil/medprosnew/</u>